## 福建省西门子授权供应商---西门子变频器龙岩市总代理

| 产品名称 | 福建省西门子授权供应商西门子变频器龙岩市<br>总代理                    |
|------|------------------------------------------------|
| 公司名称 | 广东湘恒智能科技有限公司                                   |
| 价格   | .00/件                                          |
| 规格参数 | 西门子PLC:西门子伺服电机<br>西门子触摸屏:西门子电缆<br>西门子变频器:西门子模块 |
| 公司地址 | 惠州大亚湾澳头石化大道中480号太东天地花园2<br>栋二单元9层01号房(仅限办公)    |
| 联系电话 | 13510737515 13185520415                        |

## 产品详情

在项目树中展开文件夹 "Card Reader/USB memory".

双击 "Add User-defined Card Reader". "Search folder"对话框打开

选择希望存储配置数据的盘符(比如D盘:),并且点击"Create new folder"按钮

分配名称(此列中为"Reader")并且点击OK.

?????? TeleControl basic ?TeleControl Professional ???????

1? ???????

??????????DNP3???IEC60870-104?SINAUT???

?????? SIMATIC Teleservice ?IP-Based?SRS